#### **Step 3 - Entering Your Professional Competency Courses**

# Click the blue "Add Course" button to enter your professional competency course information.

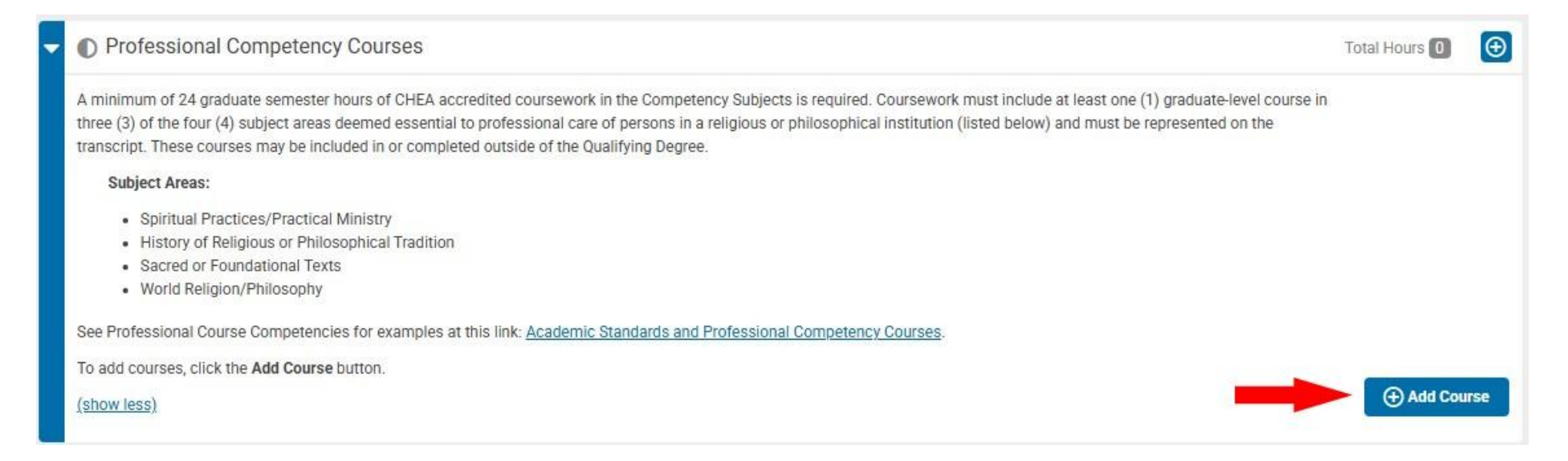

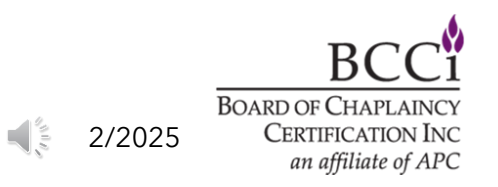

#### **Step 3 - Entering Your Professional Competency Courses**

**Competency Subject: Documentation** 

Fill in the required fields (1), then click the orange "Submit" button (2).

| institution accredited?* | Select Accredited   | * |
|--------------------------|---------------------|---|
| ct Area*:                | Select Subject Area | * |
| se Name*:                |                     |   |
| letion Date*:            | MM/DD/YYYY          | 2 |
| Semester Hours*:         |                     |   |

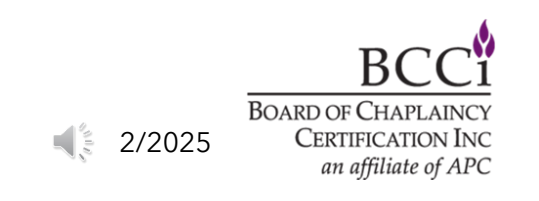

×

#### **Step 3 - Entering Your Professional Competency Courses**

### You will need to repeat these steps for each professional competency course entry.

## Once you have finished entering your professional competency courses, you can continue to the next section.

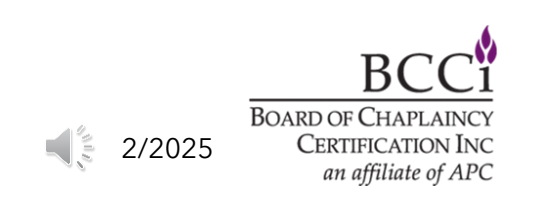